guide\_ss100\_configsampleterminal

■スーパーデバイスサーバーSS ターミナルサーバーとしての設定方法■ - 内容 -【1】はじめに 【2】機器接続の仕方 【3】初期設定操作の画面 SS本体のIPアドレス設定 3 - 13-2 TelnetModeの有効 3-3 ターミナルサーバーの設定方法 【4】確認注意事項 【1】はじめに 初期設定のための接続【2】機器接続の仕方の後、各種ターミナルソフトで初期設定を する画面を表示したものです。 (備考) 画面にある日本語は、操作についてのコメントです。実際の表示画面には 表示されません。 【2】機器接続の仕方 SSシリーズにはSS100(1PortモデルI/F DB9)、SS110(1PortモデルI/F RJ45) SS400(4Portモデル)、SS800(8Portモデル)と四種類あります。 SS100とSS110,SS400,SS800とではインターフェースのモデルが異なる為、接続方法が異なります。 SS100モデルの場: SS100のインターフェースはDB9の為、PCとSS100との間のケーブルは添付の黒いDB9-DB9ケーブルを 接続してください。又、Ethernetの口にはLANネットワークが接続されていることを確認してください。 SS110, SS400, SS800の場合: このモデルはシリアルがRJ45 になっています。付属のRJ45-DB9コネクタをPC側に接続、 PC~SS400, SS800間はCat5相当のLANストレートケーブルを使用してください。 【3】初期設定操作の画面 この章では、SS本体の設定について説明します。 尚、モデルにより若干表示画面が異なりますので ご了承ください。 3-1 SS本体のIPアドレス設定 この章ではSS本体のIPアドレスの設定についてSS100をベースに説明いたします。 下記は起動後アクセスした時のSS400画面です。 IPアドレス設定は例として SS本体 IP:192.168.1.60 Subnetmask:255.255.255.0 Gateway: 192. 168. 1. 1 Server側の設定では 192.168.1.30 TCP Port:6001 として設定してあります。 Welcome to SS-400 configuration page Current time: 07/19/2005 16:20:13 Serial No.: SS400-040600047 F/W REV.: v1.3.0 MAC address: 00-01-95-05-19-c1 IP mode: IP address: 192.168.1.60 Static IP Select menu: 1. Network configuration 2. Serial port configuration System administration Save changes 3. 4. 5. Exit without saving 6. Exit and apply changes 7. Exit and reboot <Enter> Refresh --> 2 <----2のシリアル設定を選択してください。 Serial port configuration Port# Title Mode Local-Port Serial-Settings 1. Port #1 2. Port #2 3. Port #3 RS232-9600-N-8-1-None TEL 7001 RS232-9600-N-8-1-None TEL 7002 RS232-9600-N-8-1-None TEL 7003

guide\_ss100\_configsampleterminal 4. Port #4 TEL 7004 RS232-9600-N-8-1-None Enter port number to configure ---> 1 <----Port選択'1'を選択してください。 ※すべてのPortを同一の設定にする場合は'0'を入力してください。 Serial port configuration - Port #1 Select menu: 1. Enable/Disable this port: Enabled Port title: Port #1 2 3. Host mode configuration 4. Filter application Serial port parameters 5. 6. 7. Modem configuration Port logging configuration 8. Port event handling configuration くESC> Back, 〈Enter〉 Refresh --> 3 〈----- ホストモードの選択をの'3'を選択してください。 Serial port configuration - Port #1 --> Host mode configuration Select menu: 1. Host mode: TCP TCP listening port: 7001 Telnet protocol: Enabled 3. Max. allowed connection: 1 Remote host list configuration Port IP filtering: Any Cyclic connection: Disabled 4 5. 6. 7. 8. Inactivity timeout: Disabled 8. Thactivity timeout: Disabled 9. Cryptography configuration <ESC> Back, <Enter> Refresh -->5 リモートサーバーの設定の'5'を選択してください。 --> 5 Serial port configuration - Port #1 --> Host mode configuration --> Remote host list configuration Current registered remote host Primary Secondary Select menu: 1. Register a new remote host Remove a registered remote host Z. Relinove a register out conservation of the service of the service of the Enter remote host (secondary host is optional) Format) Primary[IP:port] Secondary[IP:port] Ex1) 192.168.1.1:7000\_192.168.1.2:7000 Ex2) ss1. sena. com: 7000 ss2. sena. com: 7000 Ex3) ss1. sena. com: 7000 ---> 192.168.1.30:6001 -ホスト側のIPとTCPポート番号を左記の通り <--入力してください。 Serial port configuration - Port #1 --> Host mode configuration --> Remote host list configuration Current registered remote host Primary 192.168.1.30:6001 Secondary (none) Select menu: 1. Register a new remote host Remove a registered remote host <ESC> Back, <Enter> Refresh
--> <ESC>+ーを入力してください。(画面がひとつ戻ります) Serial port configuration - Port #1 --> Host mode configuration Select menu: Host mode: TCP 1 TCP listening port: 7001 Telnet protocol: Enabled 2 3. 4. Max. allowed connection: 1 Remote host list configuration
 Port IP filtering: Any
 Cyclic connection: Disabled
 Inactivity timeout: Disabled

guide\_ss100\_configsampleterminal

9. Cryptography configuration 。 Gryptography conregative 〈ESC〉Back,〈Enter〉Refresh ---〉〈ESC〉キーを入力してください。(画面がひとつ戻ります)

Serial port configuration - Port #1 Select menu: Enable/Disable this port: Enabled 1. Port title: Port #1 2 3. Host mode configuration 4 Filter application 5. Serial port parameters 6. Modem configuration 7. Port logging configuration 7. Fort event handling configuration 8. Port event handling configuration <ESC> Back, <Enter> Refresh ---> <ESC>キーを入力してください。(画面がひとつ戻ります) Serial port configuration Port# Title 1. Port #1 Serial-Settings RS232-9600-N-8-1-None RS232-9600-N-8-1-None Mode Local-Port 7001 TEL 2. Port #2 7002 TEL 3. Port #3 TEL 7003 RS232-9600-N-8-1-None 4. Port #4 TEL 7004 RS232-9600-N-8-1-None Enter port number to configure ---> <ESC>キーを入力してください。(画面がひとつ戻ります) Welcome to SS-400 configuration page

| Current time: 07/19/2005 16:20:44 F/W RE | EV.: v1.3.0               |
|------------------------------------------|---------------------------|
| Serial No.: SS400-040600047 MAC ad       | ddress: 00-01-95-05-19-c1 |
| IP mode: Static IP IP add                | dress: 192.168.1.60       |

Select menu:

1. Network configuration

Serial port configuration 3. System administration

4

Save changes

Exit without saving 5.

6. Exit and apply changes 7 Exit and reboot

/. EXIL and rosses <Enter> Refresh ---> 6 <-------'6'の設定保存&設定有効を選択してください。 Would you like to save changes? (y/n): y 'y'を入力 Saving. <-----ここで設定保存されている状態です。

Would you like to apply changes? (y/n): y 設定を有効にします。'y'を選択してください。 Applying...

【4】確認注意事項

SSシリーズの設定において確認事項です。

SS100の場合 STOOD場合: SSTOOは他のSSシリーズとは異なり、シリアルポートとコンソールポートがスイッチひとつで 変更して使用するようになっています。設定時は必ずConsole側に運用時はDATA側にそれぞれ スイッチの位置を確認してから使用するようにしてください。

SSシリーズ モデルSS400, SS800 の場合: IPアドレス設定時は設定保存後、全SSシリーズ共通でリブートを行ってください リブート処理を行わないとIPの通信ができない恐れがありますので注意してください。

以上

ご不明な点は弊社「テクニカルサービス」までお知らせいただきますよう御願いします。 作成 株式会社インターソリューションマーケティング 〒150-0013 東京都渋谷区恵比寿 1-24-14 EXOS恵比寿ビル 5F Tel. 03-5421-2750 Fax. 03-5795-2686 URL : http://www.InterSolutionMarketing.com E-mail : Support@InterSolutionMarketing.com (c)インターソリューションマーケティング 2005 無断の転載記載厳禁 viiviixiv